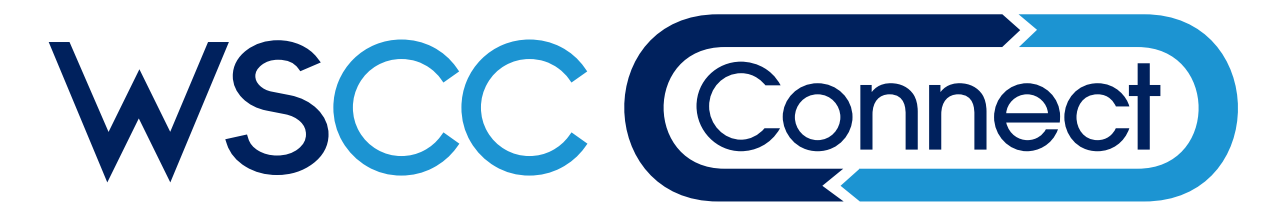

# **Mise en route**

Consultez WSCC Connect à https://connect.nt.ca/fr ou https://connect.nu.ca/fr.

### Créer un compte

Inscrivez-vous pour créer un compte d'utilisateur en ligne.

- 1. Cliquez sur le lien Créer un compte.
- 2. Entrez vos coordonnées.
- 3. Vous recevrez un courriel de confirmation de *WSCC Connect*.
- 4. Cliquez sur le lien pour confirmer votre adresse courriel.
- 5. Vous pouvez maintenant ouvrir une session à partir de votre compte d'utilisateur et effectuer des tâches simples sur WSCC Connect.

Si vous êtes un travailleur ou le représentant d'un employeur inscrit auprès de la CSTIT, vous devez obtenir l'approbation de votre administrateur de l'accès pour utiliser *WSCC Connect* au nom de cet employeur.

## Ajouter un employeur

Ouvrez une session dans *WSCC Connect* et sélectionnez Ajouter un employeur dans le menu MON CONNECT.

- 1. Remplissez le formulaire Ajouter un employeur en indiquant :
  - le nom de l'employeur (dénomination sociale ou commerciale);
  - le numéro de l'employeur;
  - le code Connect de l'employeur\*;
  - l'estimation de la masse salariale soumise à la CSTIT pendant l'année civile en cours.\*

Remarque : La première personne à ajouter un employeur devient *l'administrateur de l'accès* de cet employeur. Il incombe alors à l'administrateur de l'accès d'autoriser d'autres utilisateurs à accéder à *WSCC Connect* au nom de cet employeur. Vous recevrez un avis par courriel une fois que l'administrateur de l'accès aura autorisé votre accès.

\*Seulement exigé si vous êtes la première personne à ajouter votre employeur.

# Instructions pour les administrateurs de l'accès

La première personne à ajouter un employeur devient l'administrateur de l'accès de cet employeur. Ce rôle lui permet d'accéder à plusieurs fonctions supplémentaires situées dans le menu MON CONNECT.

#### Cliquez sur MON EMPLOYEUR pour :

- autoriser/refuser les demandes d'accès d'autres utilisateurs;
- attribuer des fonctions à d'autres utilisateurs (p. ex. obtenir une lettre de soumissions);
- 3. inviter un utilisateur à accéder à *WSCC Connect* au nom de votre employeur;
- 4. empêcher un utilisateur d'accéder à *WSCC Connect* au nom de votre employeur;
- 5. consulter le code *Connect* de votre employeur.

Veuillez consulter l'aide en ligne de *WSCC Connect* pour obtenir plus d'informations sur ces fonctions.

## **Foire aux questions**

#### Q : Qu'est-ce qu'un code WSCC Connect?

R: Le code WSCC Connect est un code d'accès secret et unique à six chiffres attribué à chaque employeur inscrit et actif auprès de la CSTIT.

#### Q: Où puis-je trouver mon code WSCC Connect?

- R: Vous pouvez trouver votre code *WSCC Connect* dans la lettre de *Bienvenue à WSCC Connect* envoyée à votre adresse de facturation. Si vous ne l'avez plus et avez besoin de votre code *Connect*, veuillez communiquer avec la CSTIT.
- Q: Où puis-je trouver mon numéro d'employeur de la CSTIT?
- **R**: Un numéro d'employeur unique est attribué à chaque employeur inscrit auprès de la CSTIT. Vous pouvez le trouver sur votre relevé de compte d'employeur de la CSTIT.
- Q: Un employeur peut-il avoir plus d'un administrateur de l'accès?
- R: Oui! Une fois le premier compte d'administrateur de l'accès créé, d'autres utilisateurs peuvent avoir la fonction d'administrateur de l'accès.

- Q: Où puis-je trouver les informations sur l'estimation de ma masse salariale?
- R: Vous pouvez trouver l'estimation de votre masse salariale dans le rapport annuel sur la masse salariale que votre employeur a soumis à la CSTIT pendant l'année civile en cours. Si votre employeur n'a pas encore soumis son rapport annuel sur la masse salariale, veuillez entrer 00 \$ lorsque cela vous est demandé.

#### Q: Que dois-je faire si j'oublie mon mot de passe?

**R**: Vous pouvez facilement réinitialiser votre mot de passe. Cliquez sur le lien *Vous avez oublié votre mot de passe?* dans la page Ouverture de session et suivez les directives.

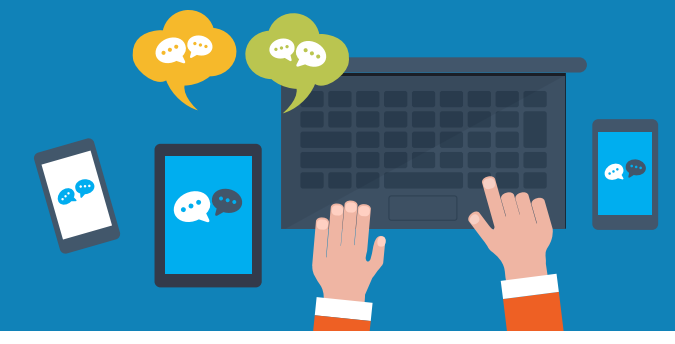

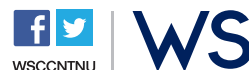

wscc.nt.ca 1.800.661.0792 wscc.nu.ca 1.877.404.4407